# Gestione delle macchine virtuali con l'interfaccia CLI NFVIS (Network Function Virtualization Infrastructure Software)

# Sommario

Introduzione Premesse Prerequisiti Requisiti Componenti usati Problema Trova nome completo macchine virtuali Gestisci macchine virtuali Verifica

# Introduzione

In questo documento viene descritto come eseguire la gestione di base delle macchine virtuali (VM) nel software NFVIS (Network Function Virtualization Infrastructure Software) tramite l'interfaccia della riga di comando (CLI).

## Premesse

NFVIS fa parte di Enterprise Network Function Virtualization (ENFV). NFVIS è la piattaforma software che implementa la gestione dell'intero ciclo di vita dall'orchestrator e dal controller centrale (APIC-EM ed ESA) per i servizi virtualizzati. NFVIS consente la connettività tra servizi virtuali e interfacce esterne e supporta l'hardware sottostante.

# Prerequisiti

#### Requisiti

Cisco raccomanda la conoscenza dei seguenti argomenti:

- ENFV
- NFVIS

#### Componenti usati

Le informazioni fornite in questo documento si basano sui seguenti software:

• Software di infrastruttura Enterprise NFV versione 3.5.1

Le informazioni discusse in questo documento fanno riferimento a dispositivi usati in uno specifico ambiente di emulazione. Su tutti i dispositivi menzionati nel documento la configurazione è stata ripristinata ai valori predefiniti. Se la rete è operativa, valutare attentamente eventuali conseguenze derivanti dall'uso dei comandi.

# Problema

Il comando show system deployments deployment mostra l'elenco delle VM e il loro stato.

Il problema è che i nomi nella colonna **NAME** non sono i nomi completi delle VM. Per la gestione delle VM è necessario trovare il nome completo per eseguire le azioni.

### Trova nome completo macchine virtuali

Per trovare il nome completo della macchina virtuale è necessario eseguire il comando **show vm\_lifecycle opdata tenant**. Il nome della VM viene visualizzato in una riga che inizia con **name**, nonché nella colonna **VM NAME**.

**Suggerimento**: Se si cercano le VM in un tenant specifico, è possibile aggiungere il nome del tenant alla fine del comando.

```
bdsol-encs-01# show vm_lifecycle opdata tenants tenant
vm_lifecycle opdata tenants tenant admin
tenant_id AdminTenantId
networks network int-mgmt-net
                     085d726e-3193-469b-b9f8-7415e3e8b880
 netid
 shared
                      true
 admin_state
                      true
 provider_network_type local
 status
                   active
 subnets subnet int-mgmt-net-subnet
  subnetid c56aa2e2-fd96-4e25-8744-0684acc2b14f
  cidr 10.20.0.0/24
  gateway 10.20.0.1
  no_gateway false
  dhcp false
  ipversion 4
 deployments 1494763184 - -
 deployment_id SystemAdminTenantId1494763184
 vm group ISRv
  vm_instance ae521a5b-f173-4b22-9b05-2130b346fbe3
   name SystemAdminTena_ISRv_0_1989b9c8-311a-43d6-94e1-385752a3cc44
   host id NFVIS
   hostname bdsol-encs-01
   interfaces interface 0
    model virtio
    port_id
              vnic0
              int-mgmt-net
    network
             N/A
    subnet
```

```
ip_address 10.20.0.2
    mac_address 52:54:00:60:44:a6
    netmask 255.255.255.0
    gateway 10.20.0.1
   interfaces interface 1
   port_id vr:
    network N/A
subnet N/A
    ip_address 127.0.0.1
    mac_address 52:54:00:0b:b9:95
   interfaces interface 2
    model
             virtio
    port_id
             vnic2
    network
             N/A
    subnet
             N/A
    ip_address 127.0.0.1
    mac_address 52:54:00:ab:32:cd
 state_machine state SERVICE_ACTIVE_STATE
VM NAME
                                                  STATE
_____
SystemAdminTena_ISRv_0_1989b9c8-311a-43d6-94e1-385752a3cc44 VM_ALIVE_STATE
deployments 1495371059 - -
 deployment_id SystemAdminTenantId1495371059
 vm_group Linux
  vm_instance 82030189-61d2-4675-9ea5-2f2c9a0514c6
         SystemAdminTena_Linux_0_58b32552-37ba-4759-8c25-28065fc6158d
   name
   host_id NFVIS
   hostname bdsol-encs-01
   interfaces interface 0
   model virtio
   port_id vnic3
   network lan-net
    subnet N/A
 state_machine state SERVICE_INERT_STATE
VM NAME
                                                    STATE
_____
SystemAdminTena_Linux_0_58b32552-37ba-4759-8c25-28065fc6158d VM_SHUTOFF_STATE
```

### Gestisci macchine virtuali

Per gestire una macchina virtuale è possibile utilizzare il comando **vmAction**, seguito da **actionType** e da **vmName**.

bdsol-encs-01# vmAction Possible completions: actionType vmName Digitare il comando vmAction actionType per ottenere l'elenco delle azioni possibili.

bdsol-encs-01# vmAction actionType Possible completions: DISABLE\_MONITOR ENABLE\_MONITOR REBOOT START STOP Ad esempio, per avviare una VM denominata SystemAdminTena\_Linux\_0\_58b32552-37ba-4759-8c25-28065fc6158d, utilizzare questo comando. bdsol-encs-01# vmAction actionType START vmName SystemAdminTena\_Linux\_0\_58b32552-37ba-4759-8c25-28065fc6158d

# Verifica

Sono disponibili le seguenti opzioni per verificare lo stato della VM:

- Usa il comando NFVIS CLI show system deployments
- Usa il comando NFVIS CLI show vm\_lifecycle opdata tenant
- Nella GUI, passare a Ciclo di vita VM -> Gestione, e vedere lo stato della VM
- Ultimi eventi di registro nel file di registro /var/log/messages

Esempio di evento generato nel file di log /var/log/messages:

```
Jul 4 12:13:20 bdsol-encs-01 esc-manager-event: 2017-07-04 12:13:17,987 UI_INFO
[LogContextService.java:outputDecoratedLog():185] [tid=4422933a-d335-456f-afa7-b02156be4438]
[cl=esc ] [tags=eventType:rest_in] @event{"label": "rest_in",","data":{"Message":"Post back for
starting VM:","ESC-Transaction-Id: ":"4422933a-d335-456f-afa7-b02156be4438","OP-Status-Code:
":"200","OP-Status-Message: ":"VM successfully powered on."}}
Jul 4 12:13:20 bdsol-encs-01 esc-manager-event: 2017-07-04 12:13:17,997 UI_INFO
[LogContextService.java:outputDecoratedLog():185] [tid=4422933a-d335-456f-afa7-b02156be4438]
[cl=esc ]
[tags=wf:create_vm,eventType:VM_START_EVENT,tenant:admin,depName:1495371059,vmGrpName:Linux,vmNa
me:SystemAdminTena_Linux_0_58b32552-37ba-4759-8c25-28065fc6158d,eventType:rest_out]
@event{"label": "rest_out",","data":{"headers":"{ESC-Transaction-Id=4422933a-d335-456f-afa7-
b02156be4438, REMOTE_ADDR=127.0.0.1, OP-Status-Message=VM successfully powered on., OP-Status-Code=200}"}
```